# Creating Your Account in Digital Commons

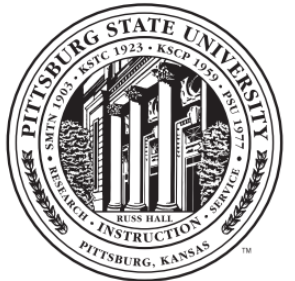

Pittsburg State University

## Go to digitalcommons.pittstate.edu

- Click on "My Account" 1. at the top right
- Sign in with an existing 2. account **OR**

Login

Password

Email

3. Click the **"Sign up"** button near the bottom

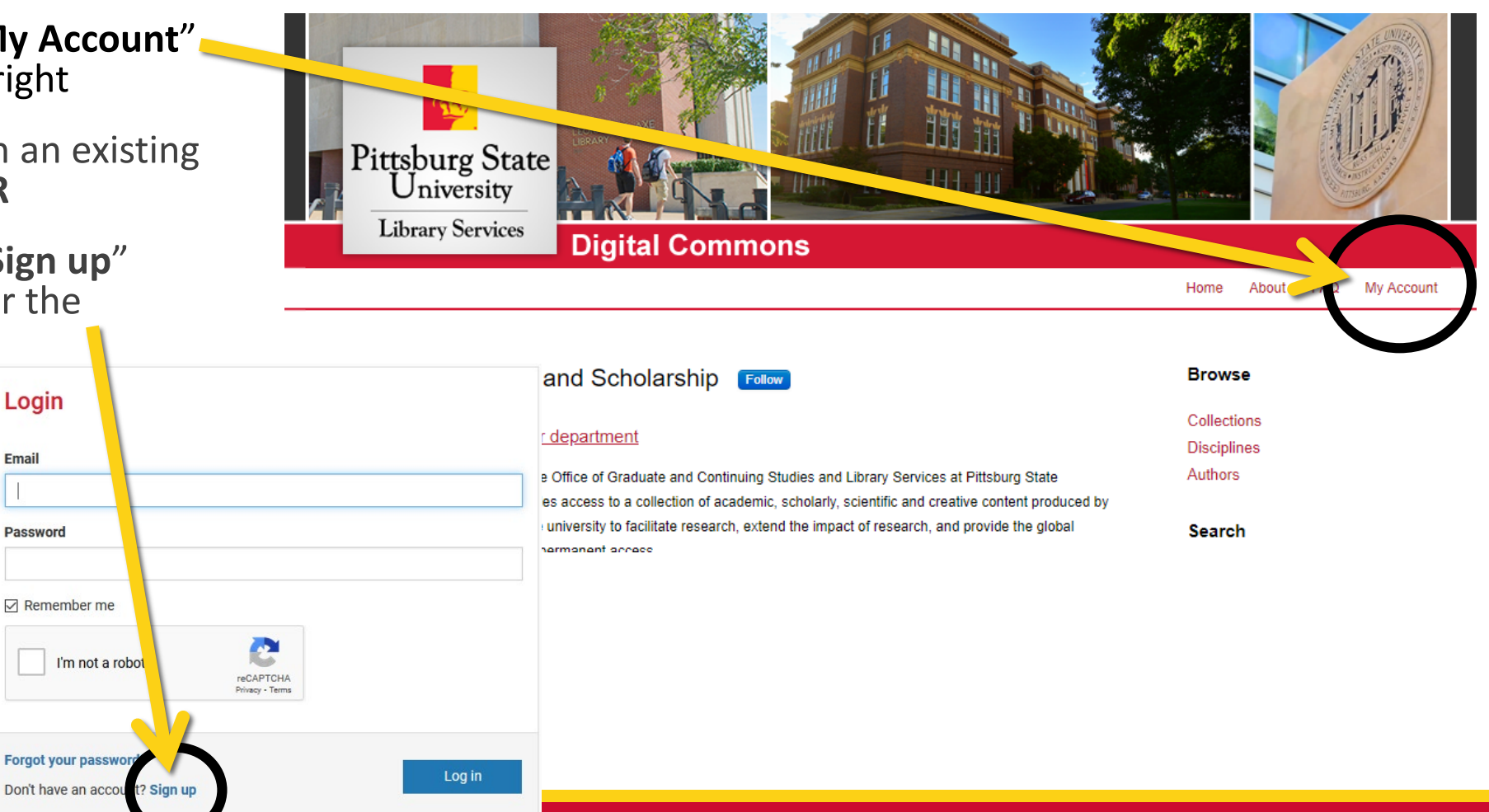

## Complete the form

- 1. Provide your email address, first and last names and select a password
- 2. Check the box next to the captcha and press "Create Account"
- 3. A confirmation email will be sent to your inbox (check your spam folder if it does not arrive)
- 4. Open the confirmation email and click the activation link to finish setting up your account

**Note:** If you already have a Bepress account from another institution's Digital Commons, you may use it instead to sign in.

#### Create Account Email First Name Last Name Password Confirm Password I'm not a robot reCAPTCH/ Privacy - Terms O Must be at least 8 characters long. O Must contain a lowercase letter. O Must contain an uppercase letter. O Must contain a number. Must contain a special character. By creating an account, you agree to Create Account bepress's terms of service. Already have an account? Log in

### Questions?

### Logan Thompson

### Digital Resources & Initiatives Manager Ifthompson@pittstate.edu | (620) 235-4889